IFM COLD PLATE SYSTEM QUICK-START MANUAL

MODEL YEAR: 2024-2025

**REVISION: A** 

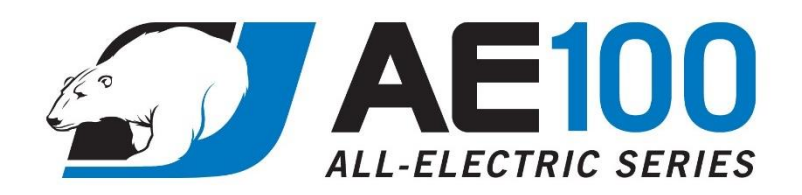

## ALL-ELECTRIC COLD PLATE SYSTEM QUICK-START MANUAL FOR IFM CONTROLS

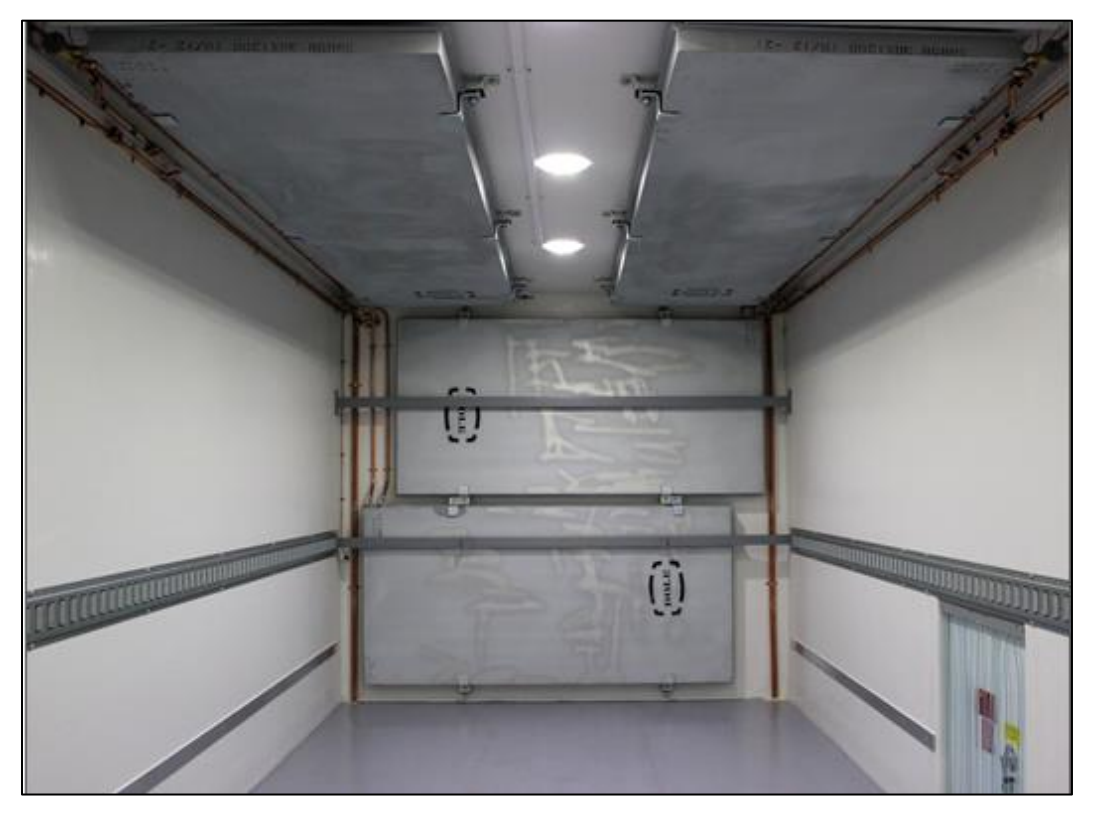

FLEET NUMBER

Please refer to the Operator's Manual for complete information on use and maintenance of the refrigeration system. Keep the manual with the truck body.

# **1** Introduction

Johnson Truck Bodies has proudly produced refrigerated truck bodies with Cold Plate refrigeration systems for decades. As part of our commitment to continuous improvement, we have introduced a new control system for the All-Electric Cold Plate product line. This manual is written to help an experienced operator to quickly understand how to operate the improved controller. Please refer to the full Operator Manual for complete instructions on the use and care of the Cold Plate refrigeration system.

# 2 Quick Start Guide

Compared to previous systems, the most noticeable change is the User Interface. It has a digital color display of refrigeration system information and keypad to access information and adjust system settings. The User Interface is installed on the front left corner of the truck body.

The User Interface is rated for IP67 / IP65 protection from dust and jets of water. We have tested that it is unharmed by a pressure washer, but it is a good idea to avoid excessive pressure washing at close range.

In ordinary use, the operator only needs to press the button for the ON-OFF switch. Once the ON-OFF switch is turned on, the system runs automatically. However, if troubleshooting or servicing is needed, technicians will appreciate the additional information and settings that can be easily accessed.

In this guide, we refer to the User Interface buttons as labeled in the picture below. Button functions are generally unique to each screen. Screens have labels to show what each button does.

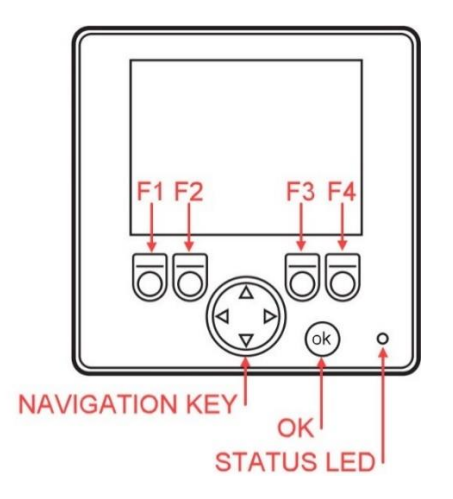

Figure 1: Keypad layout of User Interface

| LED Color | Pattern                  | Description            |  |
|-----------|--------------------------|------------------------|--|
| Orange    | Blink 1x when turning on |                        |  |
| Green     | Blinking 2x per second   | Normal                 |  |
|           | Steady On                |                        |  |
| Green     | Blinking 5x per second   |                        |  |
| Red       | Blinking 5x per second   | Abnormal – Contact JTB |  |
|           | Steady On                |                        |  |

The User Interface saves any settings or changes and remembers them each time it turns on. Some features are password protected to prevent accidental or unauthorized settings changes.

**User Interface Typical Operation Sequence** The operator controls and monitors the refrigeration system with the User Interface (indicated by red arrow) The User Interface is installed on the front left corner of the truck body as shown. On this truck, the AC power inlet is installed just below it. The User Interface only functions when AC power is connected. \*Trucks with the optional Cord Box feature no longer have an On-Off switch in or on the cord box; On-Off function is at the User Interface. Upon connection to AC power, the refrigeration system controller starts up. Start-up takes about 10 seconds. 50 Refrigerated Truck Bodies At the HOME screen, the F4 button is the ON-OFF SWITCH. If PERATURE \* Switch Status is OFF, press F4 to turn ON the cooling system. When Switch Status is OFF, the blinking yellow indicator is a reminder that the system is not cooling. It is recommended to turn the Switch OFF before unplugging from AC power. Status: OFF MENU ON-OFF \*After a power-off event, the switch remains at its previous setting.

Now introduced to the User Interface, following is a summary of normal operation.

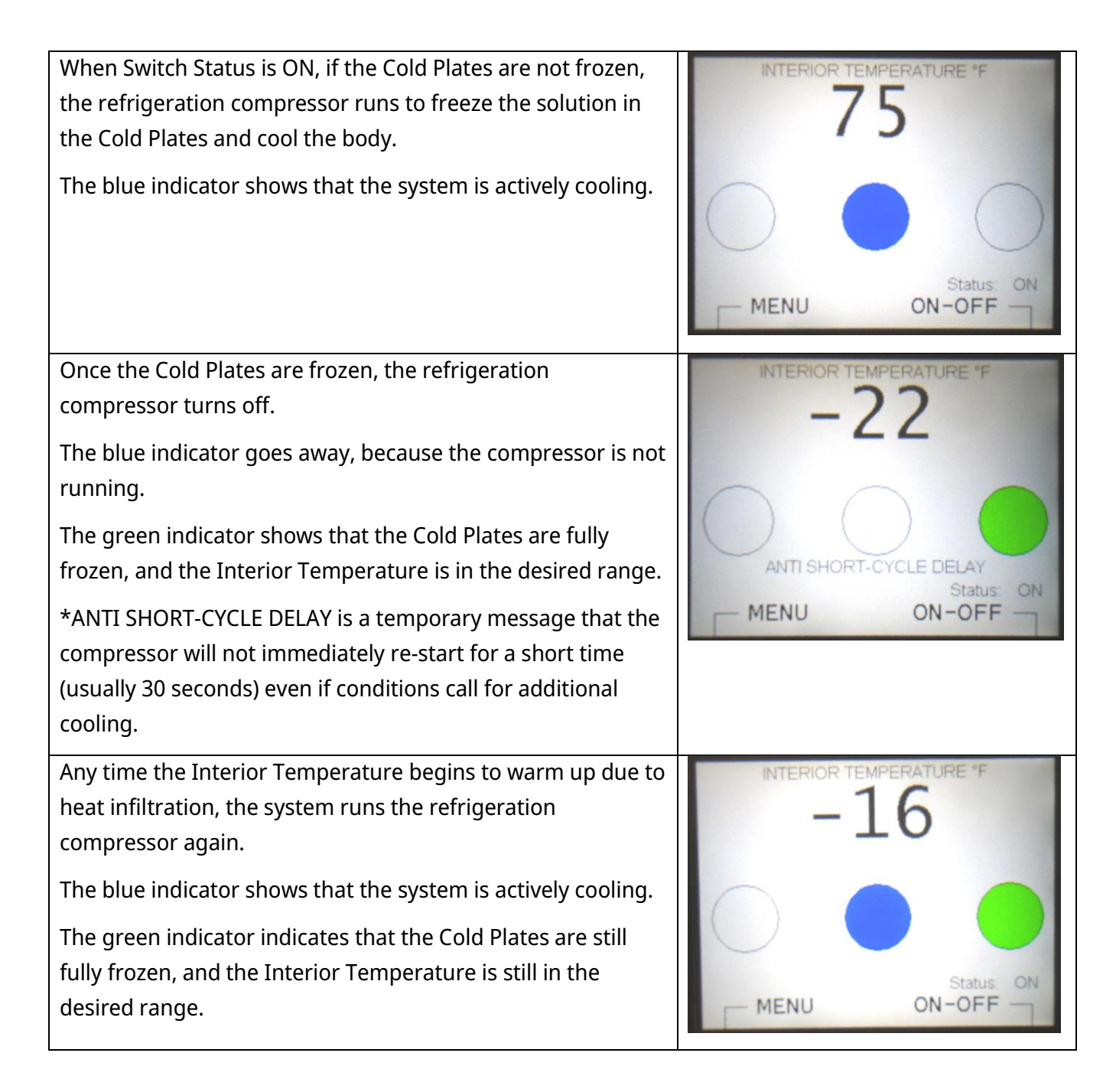

| Indicator Color | Description                                                 |
|-----------------|-------------------------------------------------------------|
| Blue            | Refrigeration is currently running.                         |
| Green           | Pull-Down is complete. Truck is ready for a delivery route. |
| Yellow          | ON-OFF Switch is off. Refrigeration will not run.           |
| Red Indicator   | Fault.                                                      |

| Fault Conditions                                                                                                    | User Interface                                                                                                    |
|----------------------------------------------------------------------------------------------------|----------------------------------------------------------------------------------------------------|
| A flashing red indicator shows that a fault is present.<br>Most faults prevent the compressor from running and cooling the<br>truck. This protects the system from serious damage or hazards<br>due to dangerous pressures or temperatures.                                                                            | MENU ON-OFF                                                                                                    |
| Some faults still permit cooling, because there is no immediate<br>hazard.<br>In this case, the Interior Temperature sensor or its cable has been<br>damaged. The compressor is primarily controlled based on<br>refrigerant pressures, so only the temperature display is affected.                                   | MENU ON-OFF                                                                                                    |
| Information about the fault can be accessed with the User<br>Interface.<br>Begin by navigating to the MENU. The HOME screen shows that<br>the MENU is reached by pressing the F1 Button.                                                                                                    | MENU ON-OFF                                                                                                    |
| At the MENU Screen, the F4 button navigates to the FAULTS screen.                                                                                                    | STATES FAULTS<br>INPUTS OUTPUTS<br>SETPOINTS<br>F1 F2<br>F3 F4<br>HOURS<br>PUMP-DOWN<br>HOME OF                                                                                                    |
| The FAULTS screen shows which fault(s) is currently occurring,<br>and the number of times that each fault has occurred.<br>In this case, high discharge pressure could be due to a<br>combination of dirty/blocked condenser coil and very hot<br>weather.<br>See the troubleshooting guide for more help with faults. | FAULTS<br>Circle filled red = fault   Status: Count:   LOW SUCTION PRESSURE: O   LOW SUCTION PRESSURE: O 0   HI DISCHARGE PRESSURE: O 1   DISCHARGE THERMOSTAT: O 0   To reset all trip counters: O 0   Sensor Faults Menu |

### **3 Advanced Features**

This section is intended for the advanced user and service technician. There is no need for ordinary users to understand the full capabilities of the User Interface. Some screens or features may be password-protected to prevent unauthorized adjustment. If you need to access or edit password-protected areas of the controller, contact Customer Service.

**CAUTION:** Unauthorized adjustments to the password-protected areas of the controller can result in improper or unsafe operation, refrigeration system failure, possible injury to the operator, and lead to warranty revocation.

| Screen    | Description                                                                  |  |
|-----------|------------------------------------------------------------------------------|--|
| HOME      | Default screen.                                                              |  |
|           | Intended for viewing during operation.                                       |  |
|           |                                                                              |  |
|           | Information Provided:                                                        |  |
|           | INTERIOR TEMPERATURE, ON-OFF Switch Status, System Indicators                |  |
| MENU      | Accessed from the HOME screen by pressing F1 Button.                         |  |
|           | Lists all available screens.                                                 |  |
| SPLASH    | Includes software version ID. Displayed during system boot.                  |  |
| SETPOINTS | View and edit the:                                                           |  |
|           | CUT-IN and CUT-OUT pressures.                                                |  |
|           | "INTERIOR TEMP for GREEN INDICATOR" (maximum acceptable temperature)         |  |
|           | Low- and High-Pressure Fault limits and reset pressures (when the respective |  |
|           | fault will clear itself).                                                    |  |
|           | ANTI SHORT-CYCLE DELAY timer                                                 |  |
| STATES    | List of various operation states, some of which occur simultaneously.        |  |
|           | Indicators on the HOME screen are an abbreviated summary of the operation    |  |
|           | state(s).                                                                    |  |
| INPUTS    | View all the sensor readings that the controller is receiving.               |  |
|           | Useful for troubleshooting.                                                  |  |
| OUTPUTS   | View all the system components that the controller is controlling.           |  |
|           | View the status (on/off) of all system components.                           |  |
|           | Manually command system components on/off, overriding program.               |  |
|           | System damage could result from inappropriate over-rides.                    |  |
|           | Over-rides are saved after exiting screen.                                   |  |
|           | Useful for function-testing system components.                               |  |
| FAULTS    | View any active system faults.                                               |  |
|           | COUNTERS – Number of times each fault has occurred.                          |  |
|           | SENSORS – View any active sensor faults and their counters                   |  |
| HOURS     | Hour meter to track refrigeration system operation.                          |  |

| PUMP-DOWN | Special operation modes, generally used by the service technician.                                                                                                    |  |
|-----------|----------------------------------------------------------------------------------------------------|--|
|           | Closes the liquid line solenoid while the compressor is running. This traps the condensed refrigerant in the receiver tank while the compressor draws most of the remaining refrigerant out of the cold plates. Once the compressor turns off, a check-valve keeps most of the refrigerant isolated in the receiver and condenser coil. |  |
|           | PUMP DOWN TO SETPOINT: This pump-down cycle terminates at the Setpoint for Low Pressure CUT-OUT.                                                                                                    |  |
|           | PUMP DOWN TO 2 PSI: This pump-down cycle terminates at 2 psig, which is the lowest safe pressure for the system.                                                                                                    |  |
|           | CANCEL PUMP-DOWN: Used to stop an active pump-down cycle before its automatic termination.                                                                                                    |  |
|           | OPEN VALVE FOR 20 SECONDS: Opens the liquid line solenoid to release refrigerant out of the receiver and into the expansion valves and cold plates. Used when resuming normal operation of the system. <b>If this step is not</b>                                                                                                    |  |
|           | executed after Pump-Down, the suction pressure may never rise to the                                                                                                    |  |
|           | warm.                                                                                                    |  |

## 4 Troubleshooting

This chart has been prepared to help the user to efficiently resolve the most common problems encountered in operating the AE100 System with IFM Controls. Due to the variations in options, equipment, and installation, some information may not apply to your AE100 System. If you experience a problem that is not listed, or are unable correct the problem, please contact Customer Service at Johnson Truck Bodies. We are dedicated to helping you enjoy trouble-free service from our products.

| Problem                       | Possible Causes                                                              | Correction                                                                                                    |
|-------------------------------|------------------------------------------------------------------------------|----------------------------------------------------------------------------------------------------|
| User Interface does           | No AC power to body.                                                         | Check electrical supply and connections.                                                                                                    |
| not turn on                   | Blown 5A ATO fuse for PLC VBBS or VBB1<br>(in condensing unit control panel) | Check for damaged wiring, replace fuse.                                                                                                    |
|                               | 12V power supply not functioning.                                            | Check if power supply is overheated.<br>Check if power supply has short-circuit fault.                                                                  |
|                               | Loose cable on User Interface.                                               | Check that locking nut is tight.                                                                                                    |
| System on, but not<br>Running | System Switch is OFF, Status is STANDBY                                      | Press button F4 at HOME screen to turn<br>System Switch to ON.                                                                                          |
|                               | Status is PLTS FROZE.<br>(Suction pressure is below CUT-IN setpoint)         | Verify that compressor starts after<br>temperature rise in the refrigerated<br>compartment.<br>Solenoid valve was not opened after Pump-<br>Down cycle. |
|                               | Status is FAULT.                                                             | Check FAULTS screen to see more information.<br>Contact JTB for assistance.                                                                             |
| FAULT                         | Refrigerant loss.                                                            | Contact JTB for assistance or contact                                                                                                    |
| Low Suction Pressure          | Failed pressure sensor.                                                      | refrigeration technician.                                                                                                    |
| FAULT<br>High Discharge       | Ambient temperature exceeds the system capabilities.                         | Move truck away from sources of excessive heat.                                                                                                    |
| Pressure                      | Airflow is restricted through condenser coil.                                | Inspect condenser coil and condensing unit for obstructions.<br>Clean condenser coil.                                                                   |
|                               | Failed pressure sensor.                                                      | Contact JTB for assistance or contact refrigeration technician.                                                                                         |
| FAULT<br>Discharge Thermostat | Compressor is excessively hot                                                | Check for restricted airflow.<br>Check for low compressor oil level.<br>Contact JTB for assistance or contact<br>refrigeration technician.              |
|                               | Faulty Discharge Thermostat                                                  | Contact JTB for assistance or contact refrigeration technician.                                                                                         |

If experiencing a fault, look for it in the "Problem" column.

| FAULT<br>Suction Sensor                                                      | Loose wiring connection                                                                 | Check termination in control panel on                                                                                                    |
|------------------------------------------------------------------------------|-----------------------------------------------------------------------------------------|----------------------------------------------------------------------------------------------------|
| Discharge Sensor<br>Temperature Sensor                                       | Damaged sensor or wiring                                                                | Replace sensor (cable is integral with sensor)<br>Contact JTB for assistance or contact<br>refrigeration technician.                                                                 |
| Line cord ends are hot<br>to the touch when<br>condensing unit is<br>running | Arcing caused by routinely unplugging unit from grid power while the system is running. | Look for burnt spots on plug and socket. Have<br>damaged components replaced before<br>operating equipment.<br>NOTE: Always turn off power when<br>unplugging unit from Shore Power. |
|                                                                              | Contact-to-Wire connections loose in plug body.                                         | Have cord assembly serviced by a qualified electrician.                                                                                                    |
|                                                                              | Line cord wires worn or damaged.                                                        | If the jacket is cut or cracked, or if the inner<br>wires are visible, the line cord is unsafe. It<br>must be replaced and immediately removed<br>from service.                      |
| Compressor starts but<br>shuts off immediately<br>(Short Cycling)            | Low Refrigerant.<br>Faulty pressure sensor.                                             | Contact JTB for assistance or contact refrigeration technician.                                                                                                    |
|                                                                              |                                                                                         |                                                                                                    |

From pre-sale to post-sale, we are here for you from the initial sales inquiry to service support through the life of your Johnson equipment.

At Johnson Truck Bodies, we are positioned to provide you with the most efficient and convenient local and field support available through our in-house experts and service repair locations nationwide.

#### **Headquarters and Manufacturing Plant**

215 E Allen Street Rice Lake, WI 54868 Toll Free: 800.922.8360 Local: 715.537.7400 Fax: 715.537.7495 Web: <u>greatdane.com/refrigerated/johnson/</u>

#### Sales and New Body Inquiries

Toll Free: 800.922.8360 Ext. 2 Local: 715.537.7400 Ext. 2 Email: <u>jtbsales@greatdane.com</u>

### **Parts Orders**

Genuine Johnson Truck Bodies Parts Orders Toll Free: 800.922.8360 Ext. 3 Email: <u>jtbparts@greatdane.com</u> Online Parts Catalog: <u>parts123.com/parts123/yb.dll?parta~partsort~50~cadffgja</u>

#### **Customer Service**

Toll-Free: 800.922.8360 Ext. 6 Email: <u>itbcustomerservice@greatdane.com</u>